# **DR Software Console**

# **User Manual**

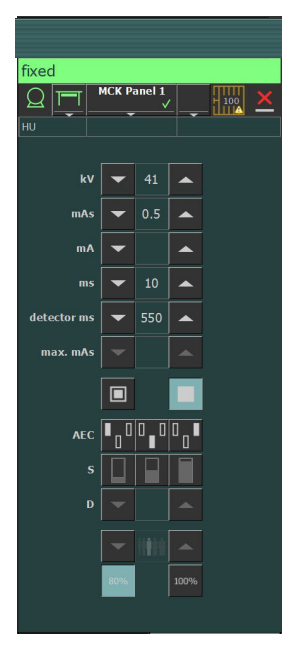

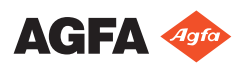

0289C EN 20180301 1008

# Contents

| Legal Notice                               | 3    |
|--------------------------------------------|------|
| Introduction to this Manual                | 4    |
| Scope of this Manual                       | 5    |
| Warnings, Cautions, Instructions and Notes | 6    |
| Disclaimer                                 | 7    |
| Introduction to the DR Software Console    | 8    |
| Intended Use                               | 9    |
| Operation Controls                         | 10   |
| System Documentation                       | . 11 |
| Labels                                     | 12   |
| Messages                                   | 13   |
| Message types                              | .13  |
| Getting started                            | .15  |
| Starting the Software Console              | .16  |
| Stopping the Software Console              | 16   |
| Operating the DR Software Console          | . 17 |
| Device Status Frame                        | .18  |
| Preparation                                | . 19 |
| X-Ray On                                   | 20   |
| Ready For Exposure Status                  | .21  |
| X-Ray Tube                                 | 22   |
| Modality Position                          | .23  |
| Filter Status                              | 25   |
| Grid Status                                | 26   |
| Unknown status                             | 27   |
| Generator Controls                         | 28   |
| Radiographic Parameters                    | .29  |
| Focal Spot Indicator                       | 30   |
| X-Ray Tube Load                            | 31   |
| Automatic Exposure Control (AEC)           | .32  |
| DAP Value                                  | .35  |
| Heat Units                                 | .36  |
| Radiographic Working Modes                 | 37   |
| One Point Mode (1P)                        | 38   |
| Two Point Mode (2P)                        | 39   |
| Three Point Mode (3P)                      | 40   |
| Problem solving                            | 41   |
| Radiographic Parameter Limits              | 41   |

# Legal Notice

CE

0413

Agfa NV, Septestraat 27, B-2640 Mortsel - Belgium

For more information on Agfa products, please visit www.agfa.com.

Agfa and the Agfa rhombus are trademarks of Agfa-Gevaert N.V., Belgium or its affiliates. DX-D is a trademark of Agfa NV, Belgium or one of its affiliates. All other trademarks are held by their respective owners and are used in an editorial fashion with no intention of infringement.

Agfa NV makes no warranties or representation, expressed or implied, with respect to the accuracy, completeness or usefulness of the information contained in this document and specifically disclaims warranties of suitability for any particular purpose. Products and services may not be available for your local area. Please contact your local sales representative for availability information. Agfa NV diligently strives to provide as accurate information as possible, but shall not be responsible for any typographical error. Agfa NV shall under no circumstances be liable for any damage arising from the use or inability to use any information, apparatus, method or process disclosed in this document. Agfa NV reserves the right to make changes to this document without prior notice. The original version of this document is in English.

Copyright 2018 Agfa NV

All rights reserved.

Published by Agfa NV

B-2640 Mortsel - Belgium.

No part of this document may be reproduced, copied, adapted or transmitted in any form or by any means without the written permission of Agfa NV

# **Introduction to this Manual**

#### **Topics:**

- Scope of this Manual
- Warnings, Cautions, Instructions and Notes
- Disclaimer

# **Scope of this Manual**

This manual contains the information for safe and effective use of the DR software console.

# Warnings, Cautions, Instructions and Notes

The following samples show how warnings, cautions, instructions and notes appear in this document. The text explains their intended use.

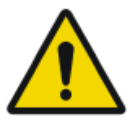

Warning: Warnings are directions which, if they are not followed, can cause fatal or serious injuries to a user, engineer, patient or any other person or can lead to a mistreatment.

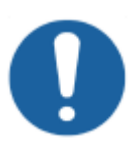

**Caution:** Cautions are directions which, if they are not followed, can cause damage to the equipment described in this manual or any other equipment or goods and can cause environmental pollution.

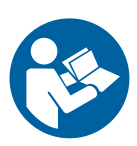

Instruction: This sign is typically used in combination with the warning sign when providing a specific instruction. If it is followed exactly, it should avoid the subject of the warning.

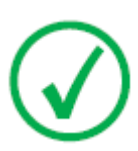

Note: Notes provide advice and highlight unusual points. A note is not intended as an instruction.

# Disclaimer

Agfa assumes no liability for use of this document if any unauthorized changes to the content or format have been made.

Every care has been taken to ensure the accuracy of the information in this document. However, Agfa assumes no responsibility or liability for errors, inaccuracies or omissions that may appear in this document. To improve reliability, function or design Agfa reserves the right to change the product without further notice. This manual is provided without warranty of any kind, implied or expressed, including, but not limited to, the implied warranties of merchantability and fitness for a particular purpose.

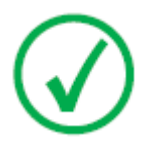

Note: In the United States, Federal law restricts this device to sale by or on the order of a physician.

# **Introduction to the DR Software Console**

#### **Topics:**

- Intended Use
- Operation Controls
- System Documentation
- Labels
- Messages

# **Intended Use**

The DR software console is used to control the X-ray exposure settings.

# **Operation Controls**

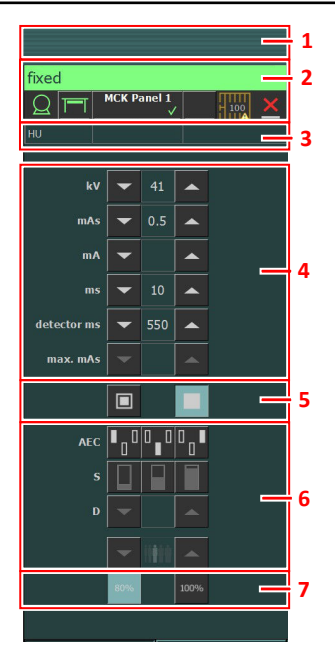

Figure 1: Operation controls

- 1. Title frame
- 2. Device status frame
- 3. Heat units and DAP value
- 4. Radiographic parameters
- 5. Focal spot indicator
- 6. AEC buttons
- 7. X-ray tube load

The graphical user interface consists of several panes and toolbars.

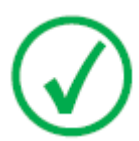

Note: The contents of the graphical user interface depends on the configuration of the X-ray system. The screenshots in this chapter are examples.

#### **Related Links**

Operating the DR Software Console on page 17

# **System Documentation**

Refer to the user manual of the DR system for general safety instructions, system information and instructions for performing a basic workflow.

# Labels

NX has an About box, showing information on version and release of NX and other software on the NX workstation. To consult the About box, click **About NX...** in the Tools section of the Main Menu.

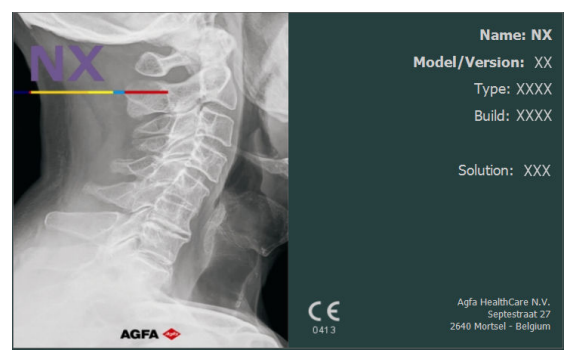

Figure 2: Example of the NX About box

# Messages

Under certain conditions the software console will show a dialog box in the middle of the screen containing a message. This message will tell that either a problem has occurred or that a requested action cannot be performed.

The user must read these messages carefully. They will provide information on what to do from then on. This will be either performing an action to resolve the problem or to contact the Agfa service organization. If the message has no button, operation is blocked until the problem is resolved.

Other messages are displayed in the message frame in the software console. Click the message frame to view older messages.

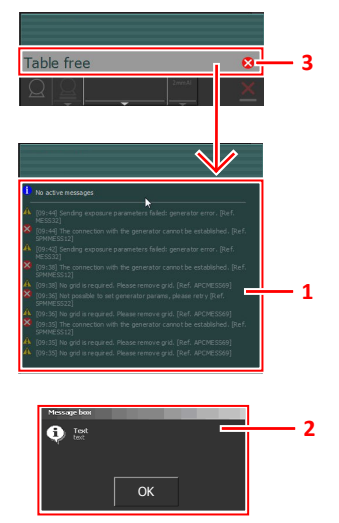

- 1. Message frame
- 2. Dialog box
- 3. Device status frame

Figure 3: Example of error code

#### **Message types**

There are different types of messages. The icon in the device status frame shows the message type.

#### 14 | DR Software Console | Introduction to the DR Software Console

| Type of<br>message | Icon | User response                                                                                                    |
|--------------------|------|----------------------------------------------------------------------------------------------------|
| Informa-<br>tion   | 1    | Information messages help to understand the workflow status and do not affect safety or efficiency.                                                                                                    |
| Warning            |      | Warning messages indicate a difference between the ac-<br>tual status of the system and the status expected based<br>on the configuration.                                                                                                |
|                    |      | Check the message frame for warnings and read the mes-<br>sages carefully. If there's a dialog box, click the button in<br>the dialog box to continue operation.                                                                          |
| Error              | 8    | A dialog box is displayed. Read the message carefully.<br>Click the button in the dialog box to continue operation.                                                                                                    |
| Blocking<br>error  | 8    | A dialog box is displayed. Read the message carefully. It<br>provides instructions to resolve the problem. Operation is<br>blocked until the problem is resolved. The dialog box is<br>closed automatically when the problem is resolved. |

Messages that require no user response disappear automatically.

Warning or error messages may instruct to contact the Agfa service organization if the problem repeats, but by following the instructions in the message, the user can restore the operation of the system.

# **Getting started**

### **Topics:**

- Starting the Software Console
- Stopping the Software Console

# **Starting the Software Console**

The software console software is started automatically when the NX workstation is switched on.

# **Stopping the Software Console**

The software console is stopped automatically when the NX workstation is switched off.

# **Operating the DR Software Console**

#### **Topics:**

- Device Status Frame
- Generator Controls
- Radiographic Working Modes
- Problem solving

# **Device Status Frame**

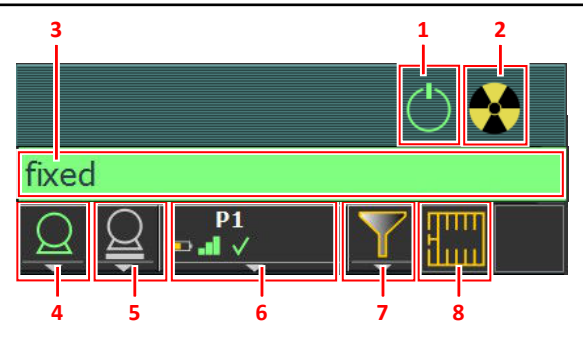

- 1. Preparation
- 2. X-Ray On
- 3. Ready for Exposure Status
- 4. X-Ray Tube
- 5. Modality Position
- 6. DR Detector Switch
- 7. Filter Status
- 8. Grid Status

#### Figure 4: Device status frame

#### **Topics:**

- Preparation
- X-Ray On
- Ready For Exposure Status
- X-Ray Tube
- Modality Position
- Filter Status
- Grid Status
- Unknown status

## Preparation

#### **Table 1: Preparation**

| Icon       | Description                        |
|------------|------------------------------------|
| $\bigcirc$ | The X-ray tube is prepared.        |
|            | The examination room door is open. |

Press the handswitch halfway ("Prep" position) to prepare the X-ray tube for exposure. The indicator will light up when the X-ray tube is prepared and there are no interlock failures or system faults.

After pressing this push-button, the following functions are activated:

- Anode rotation.
- Filament current switches from stand-by to the selected mA.

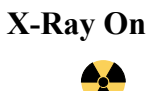

Figure 5: X-ray on

After pressing the handswitch completely, the X-ray exposure is made. The indicator on the console will light up.

## **Ready For Exposure Status**

#### Table 2: Exposure ready

| Color | Description                                                                                              |
|-------|----------------------------------------------------------------------------------------------------|
|       | Green                                                                                                    |
|       | and there are no interlock failures or system faults.                                                    |
|       | Red                                                                                                    |
|       | Exposure not ready.                                                                                      |
|       | Check the message frame for more information. It is not possible to perform an exposure due to an error. |
|       | The status will turn to green when problem is solved.                                                    |
|       | Gray                                                                                                    |
|       | Exposure not ready.                                                                                      |
|       | No examination defined.                                                                                  |

### **Beacon light indicator**

A beacon light indicator can be connected to the NX workstation to indicate if the system is ready for taking the exposure.

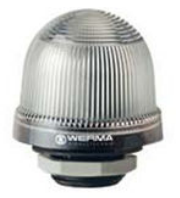

#### Figure 6: Beacon light indicator

| Light | Description             |
|-------|-------------------------|
| green | Ready for exposure.     |
| off   | Not ready for exposure. |

## **X-Ray Tube**

An icon indicates whether the X-ray system is ready for taking the exposure.

#### Table 4: Exposure ready

| Icon | Description                                                   |
|------|---------------------------------------------------------------|
|      | The color of the icon reflects the ready for exposure status. |

If multiple tubes can be used, the number of the tube is displayed in the icon.

To select another tube, click the drop-down arrow and select the tube from the list.

## **Modality Position**

The modality position is automatically selected, based on the selected exposure.

To modify the position on the modality where the exposure will be made, click the drop-down arrow and select the modality position from the list.

| Icon | Description                                                                                |
|------|--------------------------------------------------------------------------------------------|
|      | The image is planned for the radiographic table.                                           |
|      | The image is planned for the radiographic wall stand.                                      |
| Q    | The image is planned as a free exposure.                                                   |
| Μ    | A manual X-ray exposure can be made. No image will be ac-<br>quired on the NX workstation. |

**Table 5: Modality Position** 

The type and configuration of the X-ray system defines which modality positions are available.

The available workstations depend on the modality type and configuration.

#### **Topics:**

- DR Detector Switch
- DR Detector Status
- DR Detector exposure synchronization

#### **DR Detector Switch**

The DR Detector Switch shows which DR Detector is active and shows its status. The DR Detector Switch can be used to activate another DR Detector. The DR Detector Switch can also be used to switch to CR for making an exposure on a cassette.

#### **DR Detector Status**

| Battery status icon |      |        |     |       |
|---------------------|------|--------|-----|-------|
| Meaning             | Full | Medium | Low | Empty |

#### 24 | DR Software Console | Operating the DR Software Console

| Connection status icon (wifi/<br>wired) |          |                      |       |       |                   | <u> </u>                            |
|-----------------------------------------|----------|----------------------|-------|-------|-------------------|-------------------------------------|
| Meaning                                 |          | Good                 | Low   | Bad   | Wired DR Detector |                                     |
|                                         |          |                      |       |       |                   |                                     |
| DR detector<br>status icon              | <b>~</b> | $\checkmark$         | ,     | ×     |                   | ?                                   |
|                                         |          | (blinkir             | ng)   |       |                   |                                     |
| Meaning                                 | Ready    | Initializing<br>sure | expo- | Error | Sleep             | One DR detector<br>must be selected |

### DR Detector exposure synchronization

| Automatic expo-<br>sure detection<br>icon | A                                                            | (empty)                                                                 |
|-------------------------------------------|--------------------------------------------------------------|-------------------------------------------------------------------------|
| Meaning                                   | The active DR Detector is using automatic exposure detection | The active DR Detector is<br>using X-ray generator syn-<br>chronization |

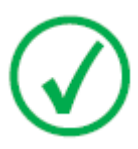

*Note*: Depending on the installed software version, the icon may not be displayed.

## **Filter Status**

Based on the selected exposure, the filter status indicates if a filter is required.

#### Table 6: Manual filter

|          | Empty: no filter is required.                             |
|----------|-----------------------------------------------------------|
| <b>T</b> | Orange: a filter is required. Insert the filter manually. |

## **Grid Status**

Based on the selected exposure, the grid status indicates if a grid is required.

### Table 7: Grid status

| Empty: no grid is required. |
|-----------------------------|
| Orange: a grid is required. |

### **Unknown status**

If a status is unknown, a question mark icon is displayed:

# ?

#### Figure 7: Unknown status

Depending on the component for which the unknown status is displayed, an action is required on the component or on the software to provide the system with the missing information.

E.g. to solve the unknown detector status, one DR detector must be selected.

# **Generator Controls**

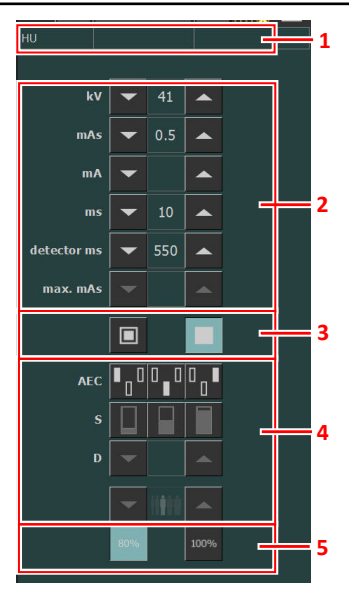

- 1. Heat units and DAP value
- 2. Radiographic parameters
- 3. Focal spot indicator
- 4. AEC buttons
- 5. X-ray tube load

#### **Figure 8: Operation controls**

To change a value, use the UP and DOWN arrows. The values increase or decrease step by step each time the corresponding button is touched, and change faster when either of them is touched continuously.

#### **Topics:**

- Radiographic Parameters
- Focal Spot Indicator
- X-Ray Tube Load
- Automatic Exposure Control (AEC)
- DAP Value
- Heat Units

### **Radiographic Parameters**

You can set up following radiographic parameters:

- **kV**: shows the radiographic kV value (X-ray tube voltage) selected for the exposure.
- mAs can show:
  - The radiographic mAs value selected for the exposure.
  - When an exposure is made, it shows the actual mAs at the end of the exposure.
- **mA**: shows the radiographic mA value (current) selected for the exposure.
- ms can show:
  - The time value (in milliseconds) selected for the exposure.
  - When an exposure is made, it shows the actual time at the end of the exposure.
- **Detector ms** shows the integration time of the DR detector. When operating the DR detector, the calculated exposure time (ms) or manual overrides can never exceed the integration time (detector ms) of the DR detector.
- Max mAs shows the maximum allowed mAs value for exposures using AEC. The highest allowed setting for max mAs depends on the mA setting and the detector ms setting. Not available in Free Exposure mode using DR or Free Exposure mode using CR.

When using AEC, the exposure is terminated by the detector ms or max mAs settings, even if the target dose is not reached.

#### **Related Links**

*One Point Mode (1P)* on page 38 *Two Point Mode (2P)* on page 39 *Three Point Mode (3P)* on page 40

### **Focal Spot Indicator**

A focal spot indicator shows the selected focal spot of the X-ray tube: "Small" or "Large".

#### **Table 8: Focal Spot Indicator**

| Small |
|-------|
| Large |

You can change the focal spot by touching this indicator. It keeps kV and constant mAs, whenever it is possible. The mA value available is set according to maximum power, instantaneous power, space charge, etc.

When a focal spot is selected, it sets the highest mA value available for the selected focal spot and the respective exposure time in order to keep constant mAs, whenever the mA value does not exceed the maximum tube power and the exposure time value does not exceed the maximum integration time of the DR detector or the maximum exposure time of the generator.

### **X-Ray Tube Load**

| 80%  | As a way to increase the tube life cycle, the power percentage of the tube is reduced to a 80% by default. |
|------|----------------------------------------------------------------------------------------------------|
| 100% | If a specific technique requires 100% of the X-ray tube power, touch the 100% button.                      |

Depending on the status of the heat units, the system may limit the X-ray tube load, even when the X-ray tube load is set to 100%.

## Automatic Exposure Control (AEC)

Automatic Exposure Control (AEC) produces consistent detector dose regardless of the radiographic technique selected and of the patient size. The AEC module comprises the controls for the selection of the exposure detector fields (ion chamber), S-value and density compensation.

To activate AEC mode, touch any of the three AEC field buttons.

To deactivate AEC mode, touch all the selected AEC field buttons until none of them is selected.

#### **Related Links**

One Point Mode (1P) on page 38

#### **Topics:**

- Field Selection
- S-value
- Density
- Patient Size
- AEC dose failure

#### **Field Selection**

Each button indicates its related physical location of the selected field in the AEC exposure detector, and you may select or deselect it by touching it.

Any combination of fields can be selected and the color of the buttons changes (highlighted) when active. The exposure is ended if any of the selected fields measures the AEC cut-off dose.

#### **Table 9: Automatic filter**

| Left field   |
|--------------|
| Middle field |
| Right field  |

#### S-value

Each of these buttons allows adjustment of the AEC cut-off dose (low dose, middle dose and high dose: depending on configuration at installation time). Each time a button is selected (highlighted), the others are automatically deselected.

#### Table 10: Automatic filter

| S |             |
|---|-------------|
|   | low dose    |
|   | middle dose |
|   | high dose   |

#### Density

These buttons are used to adjust the AEC cut-off dose (and patient entrance dose accordingly).

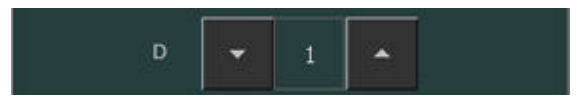

#### Figure 9: Density

Density can be increased and decreased in a range of -4 to +4. Each step increases or decreases the dose by a fixed ratio. The exact value of the ratio depends on the generator type and configuration. When disabled, the density range number appears in black.

#### Table 11: Density scale variation over reference dose (0)

| 1 |  |
|---|--|
| 2 |  |
| 3 |  |
| 4 |  |

#### **Patient Size**

The size of the patient is classified in five categories: Extra Small, Small, Medium, Large and Extra Large.

Touch the UP or DOWN arrows to select the desired patient size.

| Table 12: kV variation over patien | ıt size |
|------------------------------------|---------|
|------------------------------------|---------|

|             | Patient size | kV               |
|-------------|--------------|------------------|
| <b>İİİİ</b> | Extra Small  | normal kV * 0.9  |
| <b>İİİİ</b> | Small        | normal kV * 0.95 |
| ****        | Medium       | normal kV        |
| <b>!!!!</b> | Large        | normal kV * 1.05 |
| <b>İİİİ</b> | Extra Large  | normal kV * 1.1  |

### AEC dose failure

The AEC dose failure safety device terminates the X-ray exposure when no radiation is detected in the ion chamber or when the selected parameters (short backup time/mAs) are not appropriate for an exposure with AEC.

### **DAP Value**

The DAP value shows the radiation value of the last exposure. The radiation measure is read as DAP value (Dose Area Product) in cGy\*cm<sup>2</sup> (for example: DAP 12.22).

A new exposure resets the DAP value.

### **Heat Units**

The status of the heat units is displayed below the X-ray icon.

During exposures, the heat units are calculated and totalled. The heat units display shows the percentage of the thermal capacity of the X-ray tube that is used. For example, a display of "HU 0" would indicate that all the heat units capacity of the X-ray tube remains. A display of "HU 100" would indicate that maximum heat capacity of the X-ray tube is reached and no exposures can be made until the tube has cooled down.

# **Radiographic Working Modes**

You can select following radiographic working modes according to the parameters to be controlled and the degree of automation:

- One Point Mode (1P), by selecting kV. The exposure is controlled by AEC.
- Two Point Mode (2P), by selecting kV and mAs. AEC is disabled.
- Three Point Mode (3P), by selecting kV, mA and exposure time independently. AEC is disabled.

#### **Topics:**

- One Point Mode (1P)
- Two Point Mode (2P)
- Three Point Mode (3P)

## **One Point Mode (1P)**

By selecting one of the AEC field buttons, the one point mode is activated.

The value of kV, mA, max ms, max mAs, the setting of focal spot, density, S-value, patient size and the selected AEC fields can be adjusted.

The value for mAs and ms is not available.

For accurate AEC operation it may be needed to lower the mA value in order to obtain longer exposure times. The smallest exposure step is 1 ms.

Disabling all AEC fields will switch to two point mode.

After exposure all values reflect the settings actually used by the generator.

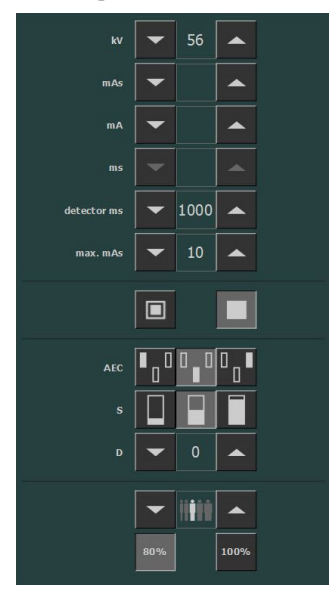

Figure 10: 1P working mode

#### **Related Links**

Automatic Exposure Control (AEC) on page 32

### Two Point Mode (2P)

The value of kV, mAs, max ms, the setting of focal spot and X-ray tube load can be adjusted.

The value of mA and ms are adjusted automatically to keep the mAs value constant, within the boundaries of generator or X-ray tube limitations.

The setting of density, S-value and patient size is not available.

By selecting one of the AEC field buttons, the one point mode is activated.

By adjusting the value of mA or ms, the three point mode is activated.

After exposure all values reflect the settings actually used by the generator.

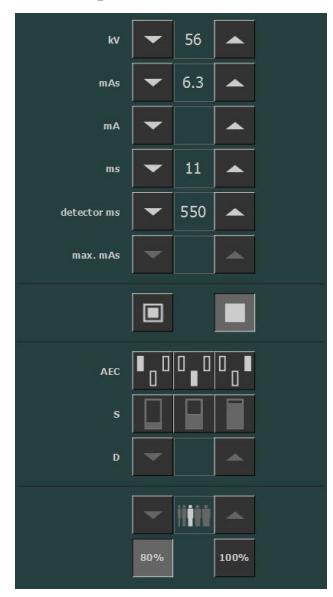

Figure 11: 2P working mode

#### **Related Links**

Radiographic Parameters on page 29

## Three Point Mode (3P)

The value of kV, mA and ms can be adjusted. The other values are adjusted automatically to keep the mAs value constant.

| kV          | -   | 60   |      |  |
|-------------|-----|------|------|--|
| mAs         | -   |      |      |  |
| mA          | •   | 500  | •    |  |
| ms          | -   | 10   |      |  |
| detector ms | -   | 1000 |      |  |
| max. mAs    | -   |      | •    |  |
|             |     |      |      |  |
| AEC         | ∎_0 | 0_0  | 0_   |  |
|             |     |      |      |  |
|             | -   |      |      |  |
|             | -   |      |      |  |
|             | 80% |      | 100% |  |

Figure 12: 3P working mode

# **Problem solving**

### **Radiographic Parameter Limits**

Switching between small focus and large focus may have a delay of a few seconds to enable the filament to warm up before switching.

The settings of kV and mAs or of mA and ms are defined by an algorithm. The highest mA setting is used for which the kV can be reached by the system and the exposure time is not lower than 1 ms or the mAs value is not lower than 0.5 mAs. When the kV setting is changed, the value of mA and ms are adjusted automatically to keep the mAs value constant, within the boundaries of generator or X-ray tube limitations.

If the radiographic parameters limits are reached, a value of a radiographic parameter cannot be increased or decreased, or another value can be automatically adjusted:

- **Radiographic Parameters Limit**. A maximum or minimum radiographic parameter limit is reached. The value cannot be increased or decreased.
- **Generator Power Limit**. The generator power limit (kV x mA) is reached. The value of the selected parameter cannot be increased. When increasing the value of the other parameter, the value of the first parameter will automatically be decreased to keep the mAs value constant.
- **Space Charge**. The space charge limit in the selected X-ray tube is reached by changing the kV or mA values. An information message is displayed.
- **Instantaneous Power**. The instantaneous power limit of the X-ray tube (ratings limit or the X-ray tube is momentarily overheated) is reached by selecting some technique. An information message is displayed.